| MTS                                                             | QMS Procedure<br>MTS Systems Corporation – MTS Test | Document Number:<br>FS-AD 3216                               | Rev.:<br>E                           |  |
|-----------------------------------------------------------------|-----------------------------------------------------|--------------------------------------------------------------|--------------------------------------|--|
| Title:                                                          | BMC Maintenance Contract Create                     | Page #:<br>1 of 14                                           |                                      |  |
| Procedure Owner(s) – list Functions:<br>Contract Administration |                                                     | Revision's Training Requir<br>(per section #9):<br>Awareness | ements – select one or both Formal X |  |

# CONTENTS

| 1  | Purpose                                                            | 1    |
|----|--------------------------------------------------------------------|------|
| 2  | Scope – applies to where & when the work instruction is used       | 1    |
| 3  | Definitions and Acronyms                                           | 1    |
| 4  | Graphic (if needed)                                                | 2    |
| 5  | Responsibilities                                                   | 2    |
| 6  | Procedure                                                          | 2    |
| 7  | Associated Quality Records – as stated in the Quality Records List | . 12 |
| 8  | Reference Forms / Templates / Documents                            | . 12 |
| 9  | Current Revision's Training Requirements                           | . 13 |
| 10 | Revision History & Approval                                        | . 14 |
|    |                                                                    |      |

#### 1 PURPOSE

1.1 Provide instruction on how to properly create a Billable Maintenance Contract.

# 2 SCOPE – APPLIES TO WHERE & WHEN THE PROCEDURE IS USED

2.1 This procedure applies to all MTS Test Division Contract Administrator employees creating maintenance contract orders sold by Service Sales.

# 3 DEFINITIONS AND ACRONYMS

- 3.1 **Billable Maintenance Contract (ZBMC)**: Pre-paid contract for the delivery of pre-defined services over a pre-defined period of time.
- 3.2 **Component**: The CRM assigned number that corresponds to the ECC equipment Number. A specific piece of MTS equipment within the installed base.
- 3.3 **Contact**: Customer representative to contact to schedule delivery of defined services.

| MTS                                                             | QMS Procedure<br>MTS Systems Corporation – MTS Test | Document Number:<br>FS-AD 3216                               | Rev.:<br>E                  |  |
|-----------------------------------------------------------------|-----------------------------------------------------|--------------------------------------------------------------|-----------------------------|--|
| Title:<br>Zl                                                    | BMC Maintenance Contract Create                     | Page #:<br>2 of 14                                           |                             |  |
| Procedure Owner(s) – list Functions:<br>Contract Administration |                                                     | Revision's Training Requir<br>(per section #9):<br>Awareness | ements – select one or both |  |

- 3.4 **Event Based**: Pre-defined service deliverables that are scheduled to be performed.
- 3.5 **Header Line Item**: The upper level service category of the deliverable services.
- 3.6 **Installed Base (IBase)**: The CRM assigned number that corresponds to the ECC functional location.
- 3.7 **Product ID**: MTS assigned code identifying the service to be delivered.
- 3.8 **Sub-Line Item**: The service products (activities) to be delivered under the header line item. Each has its own component and price.
- 3.9 **Time Based**: Services sold as "coverage" over a period of time such as extended warranty or software coverage. Also applies to Site Plan coverage.

# 4 **GRAPHIC (IF NEEDED)**

#### 5 **RESPONSIBILITIES**

5.1 Contract Administrator: creates Service Contracts in SAP CRM database.

#### 6 PROCEDURE

6.1 In CRM, from the left navigation bar, choose "Service Contracts" to see the screen below. From here one may create a new contract or search for an existing one.

| Service Contracts |                  |
|-------------------|------------------|
| Search            | [a] Creste       |
| Service Contracte | Service Contract |

- 6.2 To create a Billable Maintenance Contract, select "Service Contract" from the Create list.
- 6.3 Select Transaction Type "ZBMC."

| MTS                                                             | QMS Procedure<br>MTS Systems Corporation – MTS Test | Document Number:<br>FS-AD 3216                               | Rev.:<br>E                  |  |
|-----------------------------------------------------------------|-----------------------------------------------------|--------------------------------------------------------------|-----------------------------|--|
| Title:<br>ZE                                                    | BMC Maintenance Contract Create                     | Page #:<br>3 of 14                                           |                             |  |
| Procedure Owner(s) – list Functions:<br>Contract Administration |                                                     | Revision's Training Requir<br>(per section #9):<br>Awareness | ements – select one or both |  |

| Transaction Type | Transaction Type Description |
|------------------|------------------------------|
| ZPMC             | Bundled Contract             |
| ZBMC             | Maintenance Contract         |
| ZPG              | Pay Go Contract              |
| ZV8C             | Value Based Contract         |

| Jeneral Data         |                    |   |    | Processing Data      |                 |      |    |
|----------------------|--------------------|---|----|----------------------|-----------------|------|----|
| ID:                  |                    |   |    | Status               | In Process      |      | 1. |
| Sold-To Party        |                    | I | 0  | PO Number.*          | -               |      |    |
| Contact              |                    |   | 13 | PO Date.*            | 06/04/2015      |      | 0  |
| Employee Responsible | Michele H Bintliff |   | đ  | Net Value:           |                 | 0,00 | đ  |
| Funding Source:      |                    |   |    | Payment Terms        |                 |      |    |
| Govt Identifier      |                    |   |    | Billing Block Status | Nothing Blocked |      |    |
| Description          |                    |   |    | Shipping Cond        |                 |      |    |
|                      |                    |   |    | Dates                | Ser Drugon of   |      |    |
|                      |                    |   |    | Contract Start       | 06/04/2015      | 102  |    |
|                      |                    |   |    | Contract End         | 06/04/2016      | 0    |    |

**NOTE**: Required fields on the order will be outlined in red.

- 6.4 Enter the Sold-to Number in the appropriate field in the General Data section and click [Enter].
  - 6.4.1 Select the Bill-to Party, Payer, Site, and Contact Person as prompted. These can be modified in the Contract section "Parties Involved."
- 6.5 **U.S. Only**: Select the "Funding Source" and "Govt. Identifier" from the drop down.
- 6.6 Enter order specific information in the "Description" field (Optional).
- 6.7 Enter the customer purchase order (PO) number and date.
- 6.8 Select appropriate payment terms from the list.
- 6.9 Select the shipping conditions based on customer PO.
- 6.10 Review the start and end dates and revise if necessary.
- 6.11 Confirm Sales and Service Organization assignment by opening the Organizational Data assignment block.
  - 6.11.1 If necessary, change data to reflect the appropriate sales/service organization data.

| MTS                                                             | QMS Procedure<br>MTS Systems Corporation – MTS Test | Document Number:<br>FS-AD 3216                                | Rev.:<br>E                  |  |
|-----------------------------------------------------------------|-----------------------------------------------------|---------------------------------------------------------------|-----------------------------|--|
| Title:<br>ZE                                                    | BMC Maintenance Contract Create                     | Page #:<br>4 of 14                                            |                             |  |
| Procedure Owner(s) – list Functions:<br>Contract Administration |                                                     | Revision's Training Require<br>(per section #9):<br>Awareness | ements – select one or both |  |

| Sales                 |           |                         | Service               |            |                 |  |
|-----------------------|-----------|-------------------------|-----------------------|------------|-----------------|--|
| Sales Org. Unit:      | SORG 1100 | MTS Systems Corporation | Service Org. Unit.    | AMR_US_SRV | US Test Service |  |
| Sales Organization:   | SORG 1100 | MTS Systems Corporation | Service Organization: | AMR_US_SRV | US Test Service |  |
| Distribution Channel: | 04        | MT&S Order Services     |                       |            |                 |  |
| Division.             | 01        | General                 |                       |            |                 |  |
| Sales Office:         |           |                         |                       |            |                 |  |
| Sales Group           |           |                         |                       |            |                 |  |

- 6.12 To add special text to the contract, go to the Notes assignment block.
  - 6.12.1 Select "New."

| ▼ Notes PNe        | w         |                                                                                                    |   |
|--------------------|-----------|----------------------------------------------------------------------------------------------------|---|
| No result found    | <b>K</b>  |                                                                                                    |   |
|                    |           |                                                                                                    |   |
|                    |           |                                                                                                    |   |
| ✓ Back   □ New   > | Cancel    |                                                                                                    |   |
|                    |           |                                                                                                    | 1 |
| Text               | rext type | ZC01 General Text                                                                                                    |   |
|                    |           | ZC02 Internal Notes                                                                                                    |   |
|                    |           | ZC03 Government special requirement                                                                                                    |   |
|                    |           | and a series of the second second sec |   |

- 6.12.2 Select "General Text" to enter text that will print on subsequent customer documentation.
- 6.12.3 Select "Government Special Requirements" to enter any U.S. government requirements that apply to the contract.
- 6.12.4 Select "Internal Notes" to enter any contract specific notes that should be viewed by MTS employees only.
- 6.13 Confirm that all "Parties Involved" are correct by opening the Parties Involved assignment block.
  - 6.13.1 If the employee who sold the service is someone other than the assigned Service Sales Engineer on the site, update the Order Engineer partner.
- 6.14 Enter the header and sub-line items for the scope of work to be performed.

| MTS                                                             | QMS Procedure<br>MTS Systems Corporation – MTS Test | Document Number:<br>FS-AD 3216                                | Rev.:<br>E                  |  |
|-----------------------------------------------------------------|-----------------------------------------------------|---------------------------------------------------------------|-----------------------------|--|
| Title:<br><b>ZE</b>                                             | 3MC Maintenance Contract Create                     | Page #:<br>5 of 14                                            |                             |  |
| Procedure Owner(s) – list Functions:<br>Contract Administration |                                                     | Revision's Training Require<br>(per section #9):<br>Awareness | ements – select one or both |  |

#### NOTE:

- Do <u>not</u> manually enter numbers in the "item" column. They must be system assigned.
- Header Products represent both the category of the work to be delivered <u>and whether or not the work in this category will be;</u>
  - Optimized (sent to ClickSchedule- Example: Calibration<u>OP)</u>
  - Non-optimized (not sent to ClickSchedule- Example: Calibration<u>NO</u>
  - Inter-Company (performed by an MTS service employee located in another sales organization)- Example: Calibration<u>IC</u>
- Generally at least one travel sub-line is assigned for each scheduled site visit.
  - Example: If there will be 2 event based visits that last 2 days each, you would create 2 separate zone sub-lines and 2 separate add-day sub-lines.
- Travel and time based sub-lines allow quantities >1.
- Event based sub-lines (requiring component level objects, are limited to a quantity of 1).
- 6.14.1 Update the Travel header line as appropriate based on the contract content;
  - 6.14.1.1 <u>If</u> the contract contains *only* Time-Based items (MES, SitePlan, ExtWarranty), reject the travel line by choosing the appropriate rejection reason
  - 6.14.1.2 **If** the contract contains *any* Event-Based content and there will be travel sub-lines entered for billing, go to Step 6.14.2
  - 6.14.1.3 <u>If</u> the contract contains *any* Event-Based content and there will <u>not</u> be any Travel related sub-lines entered for billing; Change the item category of the Travel header (line 10) to **T&E No** Billing and go to step 6.14.3

| Hef | ilen. | Product ID |   | Ory . | Product           | Net Value | ¢., | Rem Category         | sh |
|-----|-------|------------|---|-------|-------------------|-----------|-----|----------------------|----|
|     | 10    | TRAVELXP   | 0 | 1     | H- TRAVEL & ADMI  | 0.00      | E.  | TAE Srv Hartine -    | 'n |
|     |       |            | 0 |       | The second second |           |     | ZCAL TRE BY HER LINE |    |
|     |       |            | a |       |                   |           |     | ZCAWE TAE No Billing | ų. |

- 6.14.2 Enter applicable sub-line items for the Travel category.
  - 6.14.2.1 Enter the header line item (10 in this case) in the "Ref" column field.

| MTS                | QMS Procedure<br>MTS Systems Corporation – MTS Test | Document Number:<br>FS-AD 3216                               | Rev.:<br>E                  |
|--------------------|-----------------------------------------------------|--------------------------------------------------------------|-----------------------------|
| Title:<br>Zl       | BMC Maintenance Contract Create                     | Page #:                                                      | 6 of 14                     |
| Procedure Owner(s) | - list Functions:<br>Administration                 | Revision's Training Requir<br>(per section #9):<br>Awareness | ements – select one or both |

6.14.2.2 Enter the Product ID code and quantity, and click [Enter].

6.14.2.3 Repeat for each travel related sub-line item.

| In | sert 📋 I | Cop | y from Ter | mplate │ More <i>च</i> |     |                           |                 |   |
|----|----------|-----|------------|------------------------|-----|---------------------------|-----------------|---|
| Գ  | Edit     | Ref | Item       | Product ID             | Qty | Product                   | Item Category   |   |
|    | 2        |     | 10         | TRAVELXP               | 1   | TRAVEL EXPENSE HDR        | EXP Header Item | • |
|    | 2        | 10  | 11         | TRVZONE                | 1   | ZONE CHARGE               | Travel Time     | • |
|    | 2        |     | 20         | CALIBRATIONOP          | 1   | CALIBRATION SVC OPTIMIZED | CAL Header      | • |
|    | -        |     |            |                        |     |                           |                 |   |

- 6.14.3 Enter remaining header and sub-line items for the scope of work to be performed. (Repeat these steps for all header/sub-line items).
  - 6.14.3.1 Header line items: Enter product ID only and click [Enter].
  - 6.14.3.2 Sub-line items: Reference the appropriate header line item in the "Ref" column field, enter the Product ID and quantity, and click [Enter].
    - 6.14.3.2.1 Enter Planned Date for each event-based item

# NOTES:

- Service Orders will be grouped and generated based on the "Ibase & Planned Dates" listed in the contract.
- Each applicable planned date created under an optimized header requires a valid activity (not just a part or fee item) or the auto-create program will not run successfully.
- Any/all factory services (FACTCALIBNO / FACTRPRNO) should be entered with the same planned date (regardless of actual planned delivery). This date should be different than all other items in the order so that a single, stand-alone order is created to manage all factory services.
- 6.15 Enter header and sub-line Installed Base (IBase)/component data, confirm or update price, and update line item site data as required by clicking on the edit icon to the left of the item.

| MTS                           | QMS Procedure<br>MTS Systems Corporation – MTS Test | Document Number:<br>FS-AD 3216                               | Rev.:<br>E                  |
|-------------------------------|-----------------------------------------------------|--------------------------------------------------------------|-----------------------------|
| Title:<br><b>ZE</b>           | BMC Maintenance Contract Create                     | Page #:<br><b>7</b>                                          | ' of 14                     |
| Procedure Owner(s)<br>Contrac | - list Functions:<br>Administration                 | Revision's Training Requir<br>(per section #9):<br>Awareness | ements – select one or both |

|     | Show   | < Alth | ems        |               |   | *    |                            |            |
|-----|--------|--------|------------|---------------|---|------|----------------------------|------------|
| Ins | et 🗊 🗈 | Copy ! | rom Templa | te   More+    |   |      |                            |            |
| 94  | Edit   | Ref    | Ham        | Product ID    |   | City | Product                    | Nem Cat    |
|     | 12     |        | 10         | TRAVELXP      | 0 | 1    | TRAVEL EXPENSE HOR         | EXP He     |
|     | 12     | 10     | 11         | TRVZONE       | đ | 1    | ZONE CHARGE                | Travel T   |
|     | 12     |        | 20         | CALIBRATIONOP | a | 1    | CALIBRATION SVC OPTIMIZED  | CAL Her    |
|     | 12 -   | 20     | 21         | C20KA         | 0 | 1    | 20 KIP_100KN AXIAL L/C MTS | Billable 5 |
|     | 0      |        |            |               | 0 |      |                            |            |

- 6.15.1 Go to the Reference Object assignment block and enter the "IBase" item for all header and time-based line items and the "Component ID" of the equipment this service will be performed on for each event-based sub-line item.
  - 6.15.1.1 For header and time-based line items, select the input help button in the "IBase" field.
  - 6.15.1.2 Enter the site number in the External ID field to search for the correct IBase number.
  - 6.15.1.3 Select the IBase from the results.

| 50 | Actions     | Installed Bas | 010 | Extornal1D          | Component             | 0           |    | Object 10 |     |     |
|----|-------------|---------------|-----|---------------------|-----------------------|-------------|----|-----------|-----|-----|
| 1  | 8           | 10073         |     | G Stack Initialized | Rases — Willipinger S | Dalog       |    |           |     | -   |
|    | 3           | . R.          | 0   | Search Criteria     |                       |             |    |           |     |     |
| *  | Notes       |               |     | Seath For           | Header Using H        | loador Data |    | 10        |     |     |
|    | Price Total |               |     | Base 10             | -                     | 166         |    |           |     | 0.1 |
|    |             | -             |     | Enternal KD         |                       | 16          |    | 503408    |     | 0 1 |
|    | Released    | Order List    |     | Description         |                       | is .        |    |           |     | 0 1 |
|    |             |               |     | If the Calaborry    |                       | 10          | 14 |           | 141 | 0.1 |

**NOTE**: If the header has sub-lines that will be performed at multiple sites, you must add an IBase record for each of these sites to the header line reference object list.

| · Object Lis | t Edit List          |            |    |
|--------------|----------------------|------------|----|
| Insert 🗇 1 i | Proposal for Service | o Plan - F | 11 |
| Pa Actions   | Installed Base       | ID         | E  |
| 1            | 10074                | 0          |    |
| 0            | 10075                | 0          | 5  |
| 1            | 10073                | 0          | 5  |

6.15.1.4 For Event-Based activity line items, select the input help button in the "Component ID" field.

| MTS                | QMS Procedure<br>MTS Systems Corporation – MTS Test | Document Number:<br>FS-AD 3216                               | Rev.:<br>E                  |
|--------------------|-----------------------------------------------------|--------------------------------------------------------------|-----------------------------|
| Title:<br>Zl       | BMC Maintenance Contract Create                     | Page #:<br><b>8</b>                                          | 3 of 14                     |
| Procedure Owner(s) | - list Functions:<br>Administration                 | Revision's Training Requir<br>(per section #9):<br>Awareness | ements – select one or both |

- 6.15.1.5 Choose search for "Component using Header Data."
- 6.15.1.6 Enter the site number in the "External ID" and click [Search].

| ė                                                                                                    | ert 👘                                            |                   |                 |                     |           |      |       |         | 1     |
|----------------------------------------------------------------------------------------------------|--------------------------------------------------|-------------------|-----------------|---------------------|-----------|------|-------|---------|-------|
| 6                                                                                                    | Actions                                          | installed I       | Base ID         |                     | Installed | Base | Dest. | Compone | nt ID |
|                                                                                                    | 11                                               | 8551              |                 |                     |           |      |       |         |       |
|                                                                                                    | 11                                               | 0                 |                 |                     |           |      |       |         |       |
|                                                                                                    | Search                                           | For: Comp         | onent Usir      | ng Heat             | der Data  |      |       |         |       |
| 1                                                                                                    | Search I<br>Base ID                              | For: Camp         | onent Usir      | ng Heat             | Ser Clata |      |       |         | 1.    |
| The second second second second second second second second second second second second second second second se | Search I<br>Base IO<br>Base Cates                | Far: Campi        | onent Usir<br>* | ng Heat<br>is<br>is | der Diata | *    |       | 1       |       |
| 100 1 100 1 100 1 100 1 100 1 100 1 100 1 100 1 100 1 100 1 100 1 100 1 100 1 100 1 100 1 100 1 100 1 100 1 100 | Search I<br>Base IO<br>Base Categ<br>External ID | For: Comp<br>Jony | onent Usir<br>• | ng Heat<br>is<br>is | der Data  |      | -     | ~       |       |

6.15.1.7 Select the equipment the service will be performed on from the resulting list.

|                                           | 65                                          |                                                                                  |   |                                           |       |                                     |                                        | Hide         |
|-------------------------------------------|---------------------------------------------|----------------------------------------------------------------------------------|---|-------------------------------------------|-------|-------------------------------------|----------------------------------------|--------------|
| Search For                                | Component U                                 | sing Header Data                                                                 |   |                                           |       |                                     |                                        |              |
| Base ID                                   |                                             | * is                                                                             |   |                                           | 0.0   |                                     |                                        |              |
| Base Category                             | E                                           | • i5                                                                             | + |                                           |       |                                     |                                        |              |
| External (D)                              |                                             | * is                                                                             |   | 600909                                    |       |                                     |                                        |              |
| Description                               |                                             | r is                                                                             |   |                                           | 0 0   |                                     |                                        |              |
| esuit List: 36                            | installed base (                            | Components Found                                                                 |   |                                           |       |                                     |                                        |              |
| lostalist                                 | Componed Dase                               | Components Found                                                                 |   | Objecture                                 |       | Valid                               | Valid Ta                               | Sept         |
| Installed                                 | Compon                                      | Description                                                                      |   | Object ID                                 | c.    | Valid                               | Valid To                               | Sort_        |
| Installed<br>5149                         | Compon                                      | Components Found<br>Description<br>General Dynamics                              |   | Object ID                                 | C C   | Valid.<br>11/04                     | Valid To<br>12/31.                     | Sort<br>C003 |
| Installed<br>5149<br>5149                 | Compon 1<br>5150<br>41817<br>41818          | Omponents Found<br>Description<br>General Dynamics<br>SYSTEM<br>SYSTEM           |   | Object (D)<br>500909<br>1000342           | 0 0 0 | Valid<br>11/04<br>02/05             | Valid To<br>12/31.<br>12/31.           | Sort<br>C003 |
| Installed<br>5149<br>5149<br>5149<br>5149 | Compon 1<br>5150<br>41817<br>41818<br>41819 | Omponents Found<br>Description<br>General Dynamics<br>SYSTEM<br>SYSTEM<br>SYSTEM |   | Object ID<br>500909<br>1000342<br>1000343 | 00000 | Valid<br>11/04.<br>02/05.<br>02/05. | Valid To<br>12/31.<br>12/31.<br>12/31. | Sort<br>C003 |

**NOTE**: If equipment record is unknown, you may select the record that references the site number in the Object ID column unless the Service Product being entered is for Extended Warranty which would require that you select the select the actual system/equipment being covered.

6.15.2 If this sub-line item will be performed on a site that is different from the site listed on the order header, go to the Parties Involved assignment block within the line item and update the site as appropriate.

**NOTE**: You may type the line item relevant site number directly in the Name field and click [Enter].

| MTS                           | QMS Procedure<br>MTS Systems Corporation – MTS Test | Document Number:<br>FS-AD 3216                               | Rev.:<br>E                  |
|-------------------------------|-----------------------------------------------------|--------------------------------------------------------------|-----------------------------|
| Title:                        | BMC Maintenance Contract Create                     | Page #:                                                      | ) of 14                     |
| Procedure Owner(s)<br>Contrac | - list Functions:<br>t Administration               | Revision's Training Requir<br>(per section #9):<br>Awareness | ements – select one or both |

| · Parties | Involved CONTLIN                 |                                |                                         |    |                            |
|-----------|----------------------------------|--------------------------------|-----------------------------------------|----|----------------------------|
| IT from   | I Assess Popular I Praime Marian | in the second second           |                                         |    |                            |
| 5 Eat     | Patner Function                  | Partner (1)                    | Name                                    |    | Address                    |
| 12        | ttill-To Party                   | <ul> <li>902834</li> </ul>     | SATURN FASTENERS, INC.                  | 0  | 425 SOUTH VARNEY STR       |
| 0         | Contact Person                   | <ul> <li>3022069</li> </ul>    | Gring Kilchen                           | 0  | 425 S Variey St / Buttank  |
| Gr.       | Employee Responsible             | <ul> <li>E-00005096</li> </ul> | Clive R Root                            | đ  | 14000 Technology Drive / E |
| ()        | Pewa                             | <ul> <li>902834</li> </ul>     | SATURN FASTENERS. INC                   | 0  | 425 SOUTH WARNEY STR       |
| 12        | Ship-To Party/SonicaRecipient    | <ul> <li>503406</li> </ul>     | Salum Fastenars Inc.                    | 17 | 425 5 Varrey SL/ Burbank   |
| 102       | Ste                              | + 513435                       | ALL ALL ALL ALL ALL ALL ALL ALL ALL ALL | 15 | 425 5 Varray St / Burbank  |
| 12        | Sold To Party                    | 902834                         | SATURN FASTENERS, INC                   |    | 425 SOUTH WARNEY STR       |

- 6.15.3 Go to the Price Detail assignment block to ensure the line item pricing is accurate. Make changes as necessary.
- 6.15.4 Repeat all 6.15 steps for each header/sub-line item entered on the order.
- 6.15.5 Click [Back] to return to the main order page.
- 6.16 If the billing plan on the order needs to be something other than "In Full" or the billing date should not be the date entered; maintain the billing plan at each header line item level by selecting the edit icon to the left of the item.
  - 6.16.1 Go to the Billing Plan assignment block.
  - 6.16.2 Enter the number of billings planned for the contract.
  - 6.16.3 Enter the date(s) each billing should occur.

| Settlement R                  | ales                                    | 1.1                    |        |                     |                                           |                                                 |         |
|-------------------------------|-----------------------------------------|------------------------|--------|---------------------|-------------------------------------------|-------------------------------------------------|---------|
|                               | No. of periods. 00003                   | 3 🕊                    |        |                     |                                           |                                                 |         |
|                               |                                         |                        |        |                     |                                           |                                                 |         |
| Actions                       | Billing Value                           | Currency               | Billed | Billing Block Rees. | Bill Date                                 | Billing Doc. Creati                             | Billin  |
| Actions<br>Dotaits            | Billing Value<br>10,000.00              | Currency               | Billed | Billing Block Rees  | Bill Date<br>08/18/2015 I                 | Billing Doc. Creati                             | Billing |
| Actions<br>Details<br>Details | Billing Value<br>10,000.00<br>10,000.00 | Currency<br>USD<br>USD | Billed | Billing Block Reas  | Bill Date<br>08/18/2015 1<br>12/18/2015 1 | Billing Doc. Creati<br>08/18/2015<br>08/18/2015 | Billin  |

6.16.4 Repeat steps 6.16 for each Header Line item in the order.

#### NOTE:

• Be sure to select the same plan for each to ensure consistent billing to the customer.

| MTS                                                             | QMS Procedure<br>MTS Systems Corporation – MTS Test | Document Number:<br>FS-AD 3216                               | Rev.:<br>E                           |
|-----------------------------------------------------------------|-----------------------------------------------------|--------------------------------------------------------------|--------------------------------------|
| Title: ZBMC Maintenance Contract Create                         |                                                     | Page #:<br><b>10 of 14</b>                                   |                                      |
| Procedure Owner(s) – list Functions:<br>Contract Administration |                                                     | Revision's Training Requir<br>(per section #9):<br>Awareness | ements – select one or both Formal X |

- For revenue accounting purposes, the pricing condition "PR00" defaults as the pricing condition in the header billing plan for event based sub-lines; Scheduled Calibrations, Routine Maintenance, etc. and "ZV00" for time based sub-lines; Software, Echo, Extended Warranty, Site Plans. This should not be changed.
- 6.17 Enter the planned date of service for each event based sub-line.

#### NOTE:

- Planned dates reflect the expected due date for delivery of the service.
- 1 service order will be automatically created for all items with the same planned date and Site record.
- In the case of multiple planned site visits, at least one travel related sub-line and one other service sub-line must share the same planned date.
- Factory Service line items should NOT have the same planned date as any other field service item (separate order(s) need to be created for these).
- 6.18 Review and resolve any errors.
- 6.19 Change the order status to "Released" in the General Data section of the order.
- 6.20 Click [Save] in the header section to save the Billable Maintenance Plan.

**NOTE**: Scheduled ZOPT Service Orders will be created by the system automatically every 5 minutes and will then display in the contract transaction history.

- 6.21 As appropriate, email the Contract Acknowledgement to the customer contact by scrolling down to the Scheduled Actions assignment block. (Pending Functionality)
  - 6.21.1 Click on the arrow to open the block (if necessary).
  - 6.21.2 Click [Execute] on the Action for the Acknowledgement Email.
  - 6.21.3 Confirm that the status changes to green indicating that the email has been sent.

| MTS                                                             | QMS Procedure<br>MTS Systems Corporation – MTS Test | Document Number:<br>FS-AD 3216                               | Rev.:<br>E                  |
|-----------------------------------------------------------------|-----------------------------------------------------|--------------------------------------------------------------|-----------------------------|
| Title: ZBMC Maintenance Contract Create                         |                                                     | Page #:<br><b>11 of 14</b>                                   |                             |
| Procedure Owner(s) – list Functions:<br>Contract Administration |                                                     | Revision's Training Requir<br>(per section #9):<br>Awareness | ements – select one or both |

- 6.22 **<u>If</u>** any physical parts were included on the contract, create a "Service Parts Task" as a Follow-up to the related <u>auto-created service order(s)</u> and assign to the appropriate local Internal Service Coordinator.
- 6.23 **If** the contract includes any Echo subscription or MES content, create a Followup MTS-Task to the <u>contract</u> and assign it to Olivia Root or Kyle Brager. This is required so that the customer can be correctly set up in the Echo system.
- 6.24 **<u>If</u>** the contract includes any Inter-Company headers, create a follow-up task to the to the related <u>auto-created service order</u> and assign to the appropriate local Internal Service Coordinator so that they can follow-up with creation of an inter-company (ZISV) Order.
- 6.25 **<u>If</u>** factory services were included on the contract, create a "MTS Task" as a Follow-up to the related <u>auto-created service order</u> and assign to the appropriate local Internal Service Coordinator.
- 6.26 If Factory Services were included in this contract,
  - 6.26.1 Create a "MTS Task" as a follow-up to the related <u>auto-created service</u> <u>order</u> and assign to the appropriate local Internal Service Coordinator.
  - 6.26.2 Create a "Service Request" as a follow-up to the related <u>auto-created</u> <u>service order</u> by following the "Create Service Request" process and assign the Service Request to the Order Services Team (see below).

3000253 AMR\_US\_TCSOS Order Services

6.27 **If** a Site-Plan was included in this contract, continue on to "Create ZINS Order" following the "ZINS Service Order Create" process.

6.27.1 Enter the following header line items only;

- TRAVELXP (will default)
- REPAIRNO
- CALIBRATIONNO
- ROUTINENO
- TRAININGNO

6.27.2 Create an "MTS Task" as a follow-up to the ZINS order and assign to the

| MTS                                                             | QMS Procedure<br>MTS Systems Corporation – MTS Test | Document Number:<br>FS-AD 3216                                | Rev.:<br>E                  |
|-----------------------------------------------------------------|-----------------------------------------------------|---------------------------------------------------------------|-----------------------------|
| Title: ZBMC Maintenance Contract Create                         |                                                     | Page #:<br><b>12 of 14</b>                                    |                             |
| Procedure Owner(s) – list Functions:<br>Contract Administration |                                                     | Revision's Training Require<br>(per section #9):<br>Awareness | ements – select one or both |

assigned site plan FSE.

# 7 ASSOCIATED QUALITY RECORDS – AS STATED IN THE QUALITY RECORDS LIST

#### **Required Record**

| <br> |
|------|
|      |
|      |
|      |
|      |
|      |
|      |
|      |

# 8 REFERENCE FORMS / TEMPLATES / DOCUMENTS

| Form / Template / Document Title | Location |
|----------------------------------|----------|
|                                  |          |
|                                  |          |
|                                  |          |
|                                  |          |
|                                  |          |

| MTS                                                             | QMS Procedure<br>MTS Systems Corporation – MTS Test | Document Number:<br>FS-AD 3216                               | Rev.:<br>E                  |
|-----------------------------------------------------------------|-----------------------------------------------------|--------------------------------------------------------------|-----------------------------|
| Title: ZBMC Maintenance Contract Create                         |                                                     | Page #:<br><b>13 of 14</b>                                   |                             |
| Procedure Owner(s) – list Functions:<br>Contract Administration |                                                     | Revision's Training Requir<br>(per section #9):<br>Awareness | ements – select one or both |

#### 9 CURRENT REVISION'S TRAINING REQUIREMENTS

Training requirements are determined by the document owner.

- 1. Select Awareness and/or Formal training requirements.
- 2. List (below) the functions or groups that require the training.

| Select<br>(mark X) | Training Type | Training Definition                                                                                                    |
|--------------------|---------------|----------------------------------------------------------------------------------------------------|
|                    | Awareness     | Awareness training is conducted by communication,<br>which is sent/delivered by the<br>approver/author/owner of the document to the<br>affected employees/groups. |
| x                  | Formal        | Formal training requires the approver/author/owner to collect/store evidence that the affected employees/groups were trained.                                     |

# Functions/Groups that require Awareness to this procedure:

- Awareness: List here the function(s) or group(s) that need to be aware of this procedure.
- Formal: List here the function(s) or group(s) that require Formal training.

| MTS                                                             | QMS Procedure<br>MTS Systems Corporation – MTS Test | Document Number:<br>FS-AD 3216                               | Rev.:<br>E                  |
|-----------------------------------------------------------------|-----------------------------------------------------|--------------------------------------------------------------|-----------------------------|
| Title: ZBMC Maintenance Contract Create                         |                                                     | Page #:<br><b>14 of 14</b>                                   |                             |
| Procedure Owner(s) – list Functions:<br>Contract Administration |                                                     | Revision's Training Requir<br>(per section #9):<br>Awareness | ements – select one or both |

# 10 REVISION HISTORY & APPROVAL

| Revision History |                                                                            |                   |                |
|------------------|----------------------------------------------------------------------------|-------------------|----------------|
| Rev              | Description of Change                                                      | Author            | Effective Date |
| A                | Original Release                                                           | Michelle Bintliff | 3/1/2016       |
| В                | Added note regarding header products and step 6.25 inter-company follow-up | Michelle Bintliff | 6/6/2016       |
| С                | Corrected Travel header note                                               | Michelle Bintliff | 6/21/16        |
| D                | Clarified Travel header steps 6.14.1                                       | Michelle Bintliff | 9/20/16        |
| E                | Added notes related to Factory Services included on contract               | Michelle Bintliff | 5/2/2017       |

| Approval of Current Revision                                   |                   |          |  |
|----------------------------------------------------------------|-------------------|----------|--|
| Name / Function                                                | Signature         | Date     |  |
| Michelle Bintliff/ Global<br>Service Administration<br>Manager | Michelle Bintliff | 5/2/2017 |  |
|                                                                |                   |          |  |
|                                                                |                   |          |  |
|                                                                |                   |          |  |
|                                                                |                   |          |  |